# **Introduction To The Icom Frequency Search System**

#### **Tutorial #1**

#### Last Revision: July 2003

## Introduction

This tutorial was created as an introductory aid for new users to learn how to use the Icom Frequency Search system. This document is entry level and should benefit users of all skill levels.

#### INSIDE THIS TUTORIAL

- 1 Introduction
- 1 Frequency Search Overview
- 2 Frequency Search Overview (cont.)
- 3 Search By Callsign
- 4 Search By Radius With Lat/Long
- 5 Search By Radius With Zip Code

Database

6 File Output Formats

## **Frequency Search Overview**

#### Selecting A Database

The main page of the lcom Frequency Search system lists all available searches. The searches are divided into categories and can be used to find frequencies from the FCC's Master Frequency database. To select a search, click on the link for any search.

#### **Transmitter Location**

- · Transmitters in a City
- Transmitters in a County

#### Geographic / Radius

- Radius Search from Lat/Long
- Radius Search from Lat/Long with Frequency Range
- Radius Search from Zip Code
- Radius Search from Zip Code with Frequency Range

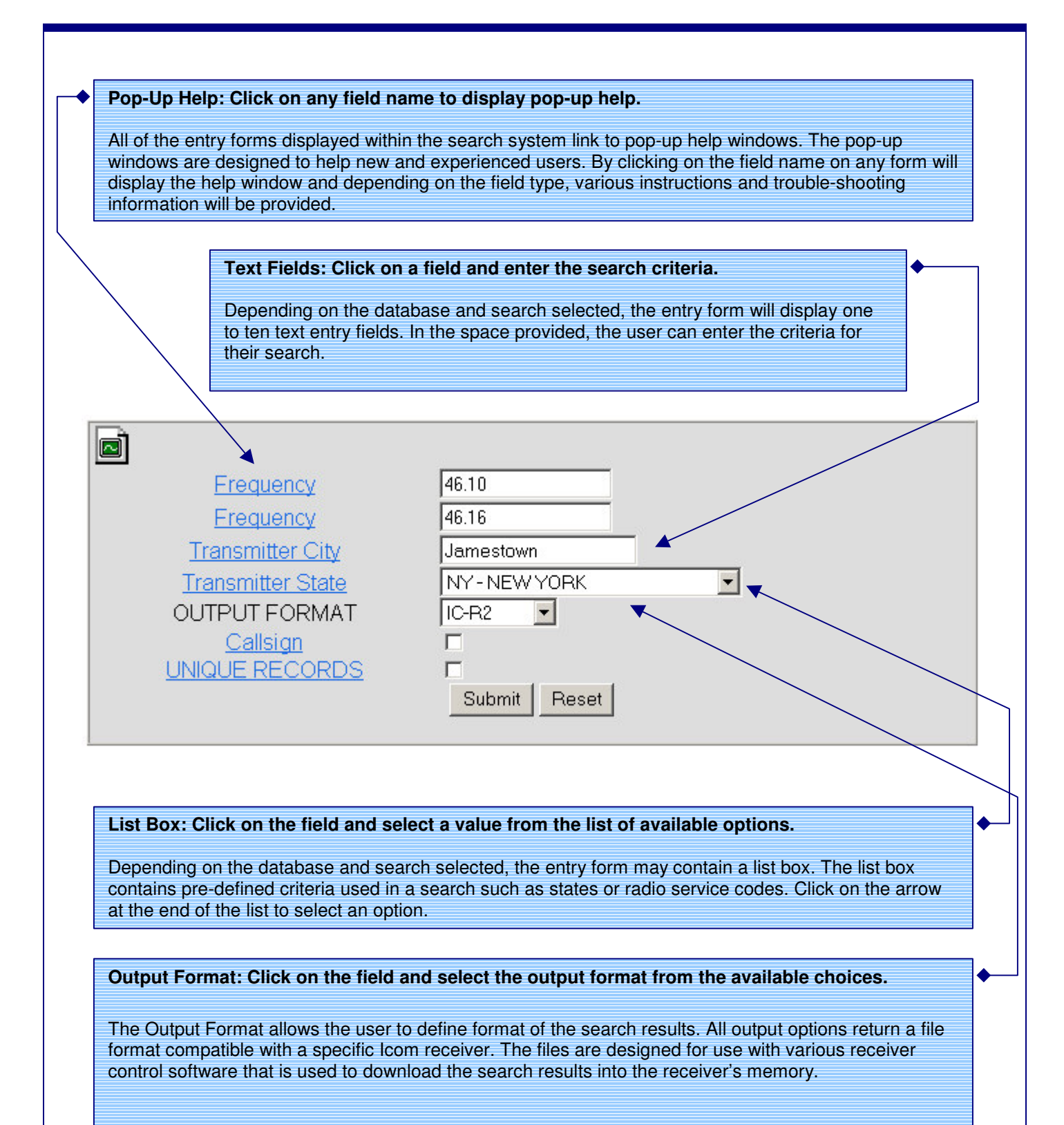

| Search FCC Frequency Database By Callsign                                                                                                    |  |  |
|----------------------------------------------------------------------------------------------------|--|--|
| To search for records in the FCC Master Frequency File by callsign, do the following:                                                                                                    |  |  |
| Step 1: Find the Callsign category and select Callsign In The Region/US.                                                                                                    |  |  |
| Step 2: After selecting the Callsign query, a form similar to the one below is displayed. To run a callsign search enter a callsign in the <b>Callsign</b> field. A test value that can be used is <b>KEM430</b> .                                                                                                    |  |  |
| The Callsign field is the only required field, meaning that all of the other fields do not need to be changed before the search is submitted. Changing the optional fields will help tailor the output user-defined requirements, but new users can use the default settings to run a search without understanding all of the optional fields. |  |  |
| For more a detailed description of the output formats, see page 6.                                                                                                    |  |  |
| Callsign<br>Callsign<br>OUTPUT FORMAT<br>Callsign<br>UNIQUE RECORDS<br>Submit Reset                                                                                                    |  |  |
| <ul><li>The search criteria shown in the above screen shot is valid and can be used as test values.</li><li>Step 3: Once data has been entered into the required fields and any option field values have been modified, click the Submit button to run the search. Click the Reset button to clear all fields.</li></ul>                       |  |  |
| <b>Important:</b> Once a search has been submitted it cannot be stopped. If you make a mistake, DO NOT click the Stop button on your browser. Let the search finish, click the Back button and re-run the search with the correct criteria.                                                                                                    |  |  |
| Step 4: After the search is completed, a page with a file download link is displayed. The results must be downloaded and saved so that the various receiver control programs can access the data. To run another search, click the Back button on the browser toolbar and select a new query.                                                  |  |  |

#### Search FCC Frequency Database By Radius With Lat/Long

To search for records in the FCC Master Frequency File using a radius search, do the following:

- Step 1: Find the Geographic / Radius category and select Radius Search.
- Step 2: After selecting the radius search, a form similar to the one below is displayed. To run the search, enter center latitude, center longitude and outer radius.

**Important:** The Center Latitude field requires a 6-digit latitude in DDMMSS form. The Center Longitude field requires a 7-digit longitude in DDDMMSS form. Any longitude less than 100 degrees, requires a leading zero.

To run a radius search, enter the radius distance in the Outer Radius field. The Inner Radius should be set to its default value of 0. The Inner Radius should only be used when performing donut searches.

#### For more a detailed description of the Spectrum: Online output formats, see page 6.

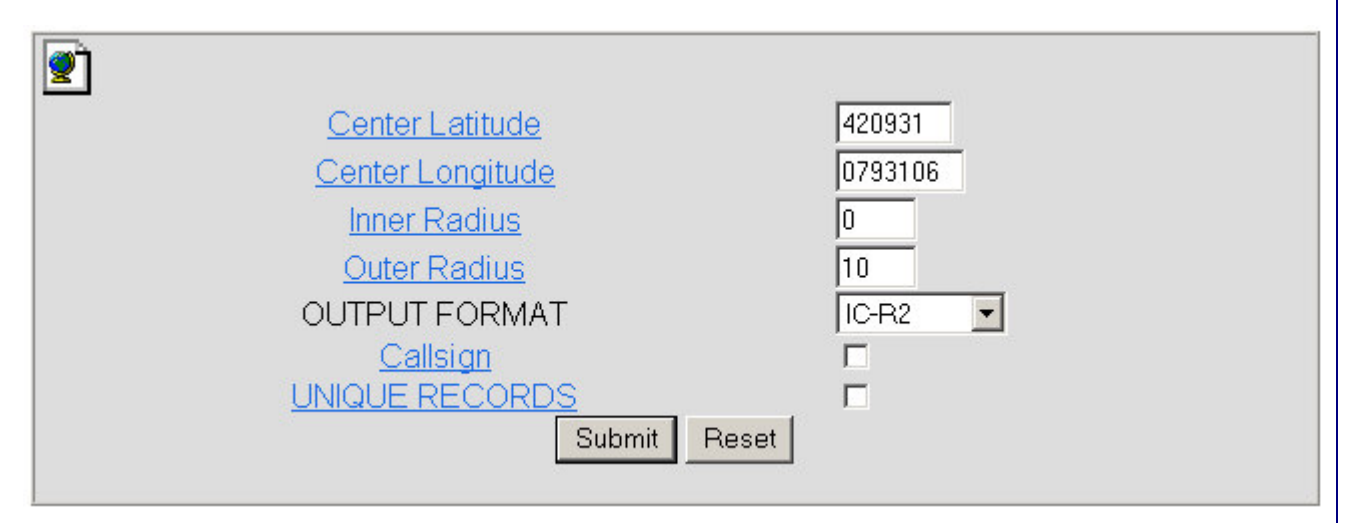

The search criteria shown in the above screen shot is valid and can be used as test values.

Step 3: Once data has been entered into the required fields and any option field values have been modified, click the Submit button to run the search. Click the Reset button to clear all fields.

**Important:** Once a search has been submitted it cannot be stopped. If you make a mistake, DO NOT click the Stop button on your browser. Let the search finish, click the Back button and re-run the search with the correct criteria.

**Step 4:** After the search is completed, a page with a file download link is displayed. The results must be downloaded and saved so that the various receiver control programs can access the data. To run another search, click the Back button on the browser toolbar and select a new query.

#### Search FCC Frequency Database By Radius With Zip Code

To search for records in the FCC Master Frequency File using a radius search, do the following:

- Step 1: Find the Geographic / Radius category and select Zip Code.
- Step 2: After selecting the radius search, a form similar to the one below is displayed. To run the search, enter center latitude, center longitude and outer radius.

**Important:** The Zip Code field requires a 5-digit zip code.

To run a radius search, enter the radius distance in the Outer Radius field. The Inner Radius should be set to its default value of 0. The Inner Radius should only be used when performing donut searches.

#### For more a detailed description of the Spectrum: Online output formats, see page 6.

| <b>(2)</b>      |       |
|-----------------|-------|
| Zip Code        | 14220 |
| Inner Radius    | 0     |
| Outer Radius    | 10    |
| OUTPUT FORMAT   | IC-R2 |
| <u>Callsign</u> |       |
| UNIQUE RECORDS  |       |
| Submit Reset    |       |
|                 |       |

The search criteria shown in the above screen shot is valid and can be used as test values.

Step 3: Once data has been entered into the required fields and any option field values have been modified, click the Submit button to run the search. Click the Reset button to clear all fields.

**Important:** Once a search has been submitted it cannot be stopped. If you make a mistake, DO NOT click the Stop button on your browser. Let the search finish, click the Back button and re-run the search with the correct criteria.

**Step 4:** After the search is completed, a page with a file download link is displayed. The results must be downloaded and saved so that the various receiver control programs can access the data. To run another search, click the Back button on the browser toolbar and select a new query.

## **File Output Formats**

#### **Overview:**

The various file output options allow the user to return search results to a variety of different file formats. The fields in the files will vary depending on the database and file output selected for the search. When the search is complete, a temporary link to the file(s) is provided. The file should be saved to the hard drive and then downloaded to the receiver with various receiver control programs.

**Note:** The receiver control software referred to in this tutorial is not supplied or supported by PerCon. PerCon cannot provide assistance with any control software or the use of software to download data files to a receiver.

### The results of your search are in the following file: R2

**Saving Files:** To save a file in Internet Explorer, right-click on the file name and select Save Target As. To save a file in Netscape Navigator, right-click on the file name and select Save Link As. After the file download is complete, select the appropriate receiver control application to open the file from the hard drive.

## **Output File List:**

The following list is the list of receivers currently supported by the frequency search system.

- IC-R5
- IC-T90A
- IC-2720H
- IC-PCR100
- IC-PCR1000
- IC-R2
- IC-R3
- IC-R5
- IC-R10
- IC-R8500
- IC-W32A
- IC-R75

**Note:** Because each receiver requires a specific file format, the fields included in the various output formats will vary between receiver types. The output files created for one receiver will not work with other receivers. In addition, the control software used to download the output file data to the receiver may not be compatible with all available file formats.

In addition, the file format output options are subject to change without notice. New options may be added at any time and may not be reflected in this tutorial.

## **Company Information**

PerCon Corporation 4906 Maple Springs / Ellery Rd. Bemus Point NY 14712

(716)386-6015 (716)386-6013 FAX

http://www.perconcorp.com

email: sales@perconcorp.com

## Icom Frequency Search System Tutorials

Tutorial #1: Introduction To The Icom Frequency Search System